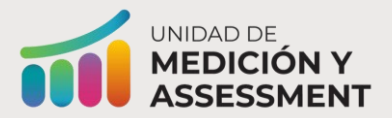

#### Procesos en Línea CRECE & CRECE<sup>A</sup> 2024

Solicitudes de administrador (*Admin Requests*)

Solicitud de transferencia

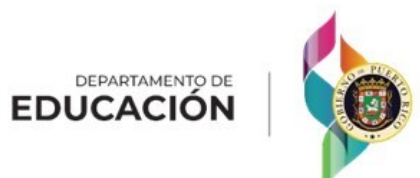

La solicitud de transferencia es un proceso que puede realizar el director de escuela para solicitar la transferencia de un estudiante de su matrícula escolar que está registrado en otra escuela.

**PASO #1:** Se identifica que el estudiante no está bajo la lista de estudiantes registrados para su escuela en ADAM.

**PASO #2:** El director o coordinador de prueba intenta crear el registro del estudiante en ADAM, le aparece mensaje indicándole que el estudiante que intenta añadir ya existe en ADAM.

**NOTA:** si el director de escuela es quien está intentando añadir al estudiante, le saldrá la opción de crear la solicitud. Si lo está realizando el coordinador de escuela, tiene que informarle al director para que realice la solicitud de transferencia.

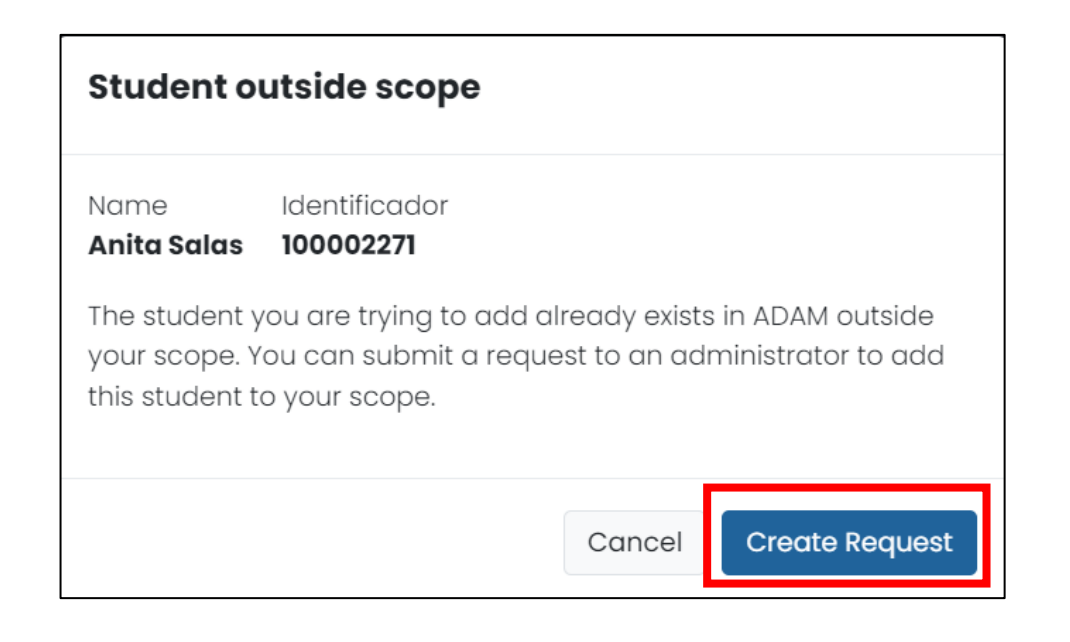

**PASO #3:** el director completa la solicitud de transferencia.

**Opción A**: continuando el proceso luego de intentar añadir al estudiante.

| Name<br><b>Anita Salas</b>                 | Identificador<br>100002271                                         |                                   |                                  |
|--------------------------------------------|--------------------------------------------------------------------|-----------------------------------|----------------------------------|
| The student<br>your scope.<br>this student | you are trying to add c<br>You can submit a requ<br>to your scope. | already exists i<br>est to an adm | n ADAM outsio<br>inistrator to a |
|                                            |                                                                    | Cancel                            | Create Requ                      |
|                                            |                                                                    |                                   |                                  |
|                                            |                                                                    |                                   |                                  |
| Un                                         | saved In                                                           | form                              | atior                            |
| <b>Un</b><br>ou have                       | <b>saved In</b><br>unsaved char<br>want to                         | nges, are<br>p exit?              | ation<br>you sur                 |

**Opción B**: el coordinador de escuela le informa que se necesita completar la solicitud de transferencia.

|                                 |   | 2                               |                        |                            |                        |                                         |                                     |
|---------------------------------|---|---------------------------------|------------------------|----------------------------|------------------------|-----------------------------------------|-------------------------------------|
| =                               |   |                                 |                        |                            |                        | ¢ <mark>'</mark>                        | Puerto Rico Craig Lawson 🕯          |
| 😤 Hogar                         |   | Solicitudes de adminis          | trador                 |                            |                        | Hogor \lambda Solicitudes de administra | tor \varTheta Crear nueva solicitud |
|                                 |   | ➡ New Requests (1)              |                        |                            | Nombre del solicitante | ≑ Org                                   | Presentado                          |
| Sistema                         | ^ | Asignado a mí (1)               | 666                    | Solicitud de transferencia | Craig Lawson           | Escuela Intermedia Summerville          | 05/06/2024 02:05 am                 |
| Perfil                          |   | N My Requests (1)               |                        |                            |                        |                                         |                                     |
| Solicitudes de<br>administrador |   |                                 |                        |                            |                        |                                         |                                     |
|                                 |   | Mi solicituo<br>Rellene los car | <b>l</b><br>mpos que d | aparecen a co              | ntinuación par         | a enviar una solic                      | citud                               |
|                                 |   | Tipo de solicito                | bu                     |                            |                        |                                         |                                     |
|                                 | 3 | Seleccione T                    | ipo de solic           | itud                       |                        | ^                                       |                                     |
|                                 |   | Solicitud de                    | e transferer           | ncia                       |                        |                                         |                                     |

**NOTA:** Luego de someter la solicitud le aparecerá un mensaje de confirmación con el número de confirmación (Request ID).

**PASO #4:** complete la información requerida en la solicitud y presione "Submit".

| <b>Mi solicitud</b><br>Rellene los campos que aparecen a continuación para enviar u | na solicitud      |
|-------------------------------------------------------------------------------------|-------------------|
| Tipo de solicitud                                                                   |                   |
| Solicitud de transferencia 🗙 🗸                                                      |                   |
| Student First Name                                                                  | Student Last Name |
| Anita                                                                               | Salas             |
| Identifier                                                                          | Grade             |
| 100002271                                                                           | Select 🗸          |
| District                                                                            | School            |
| Columbus School District 🗙 🗙                                                        | Select 🗸          |
| Additional Comments                                                                 |                   |
| Use this space to enter any additional comments                                     |                   |
|                                                                                     |                   |
|                                                                                     | Cancel Submit     |

# Información requerida en la solicitud de transferencia:

- Nombre del estudiante
- Apellido del estudiante
- Número de identificación (*Identifier*): SIE del estudiante
- Grado
- Región (District)
- Escuela (nombre de la escuela que solicita la transferencia)
- Comentarios (*Additional Comments*): opcional, cualquier información que el solicitante entienda es relevante.

**PASO #5:** notifique a su director de *Accountability* que realizó una solicitud de transferencia y el número de referencia de la solicitud. Puede comunicarle en *Request ID* para referencia.

**NOTA:** Luego de someter la solicitud le aparecerá un mensaje de confirmación con el número de confirmación (Request ID).

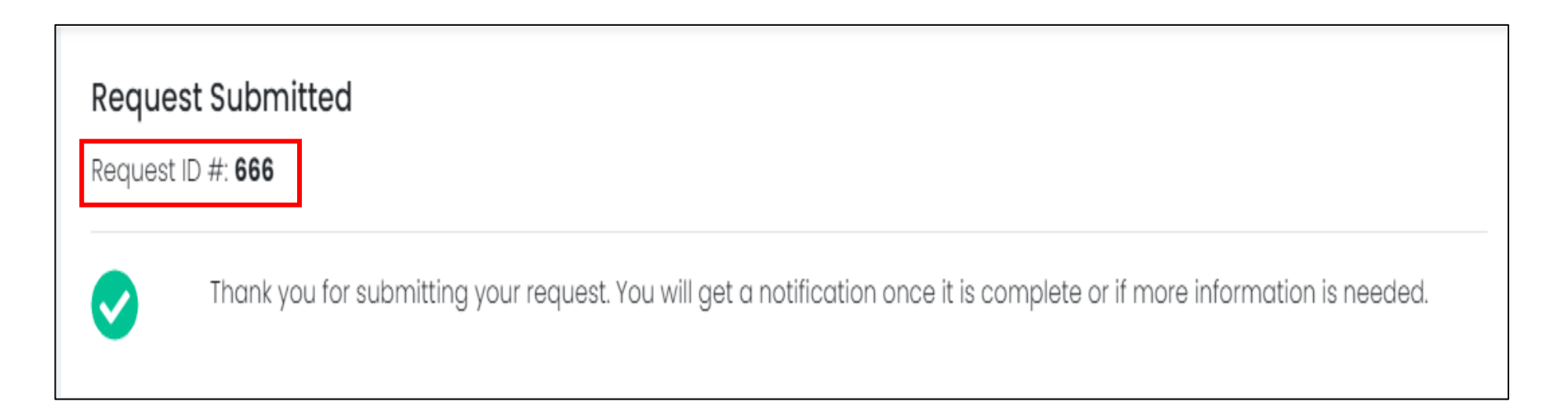

PASO #6: manejo de la solicitud de transferencia por parte del Director de Accountability.

| Director de Accountability, sí                         | Entonces                                                                                                    | Referencia                                                                                                    |  |  |
|--------------------------------------------------------|----------------------------------------------------------------------------------------------------|----------------------------------------------------------------------------------------------------|--|--|
| recibió la solicitud de<br>transferencia en su bandeja | acepte la solicitud y asígnesela.                                                                                                    | Attribution of the second of the second of t |  |  |
| ya se asignó la trasferencia.                          | <ul> <li>En <i>Rostering</i> bajo Users, identifique<br/>el esudiante hacienda una busqueda<br/>por Identifier.</li> <li>Edite el usuario para mover a la<br/>escuela que lo solicita.</li> <li>Regrese a la solicitud y seleccione<br/>"Complete" para notificar al<br/>solicitante que se completó la<br/>transferencia.</li> </ul> | Admin Requests (1) Assigned To Me (1) My Requests (2) Complete Request Request #661 Comments (optional) Cancel Cancel Complete                                                                                                    |  |  |
| no recibió la solicitud de<br>transferencia            | comuníquese con Pearson para que le<br>asistan con el proceso de transferencia<br>del estudiante.                                                                                                    | Provea al personal de Pearson el<br>número de confirmación ( <i>Request ID</i> )<br>que le proveyó el director.                                                                                                    |  |  |